## RapidMinerからメッセージの送信

Microsoft Teams/SMS –

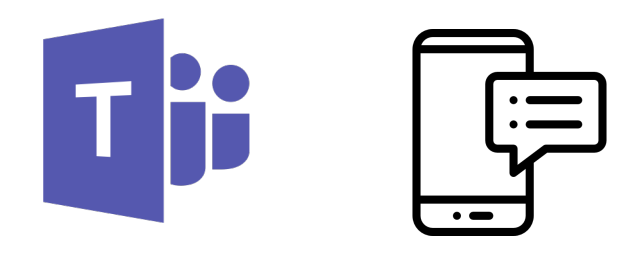

株式会社KSKアナリティクス

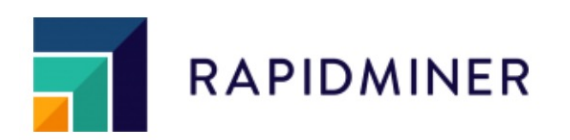

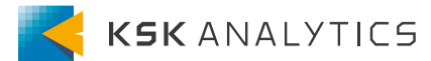

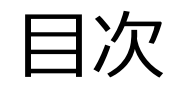

目次

| Communicationエクステンションのインストール | <u>3</u> |   |
|------------------------------|----------|---|
| Microsoft Teamsの場合           | <u>6</u> |   |
| SMSの場合                       | 11       | L |

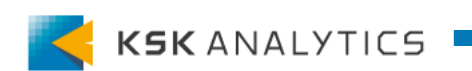

### Communicationエクステンションのインストール

Communicationエクステンション

最近RapidMinerに、<u>Communicationエクステンション</u>という 新たなエクステンションが追加されました。

このエクステンションを使用することで、RapidMinerから 外部へメッセージを送信することができます。

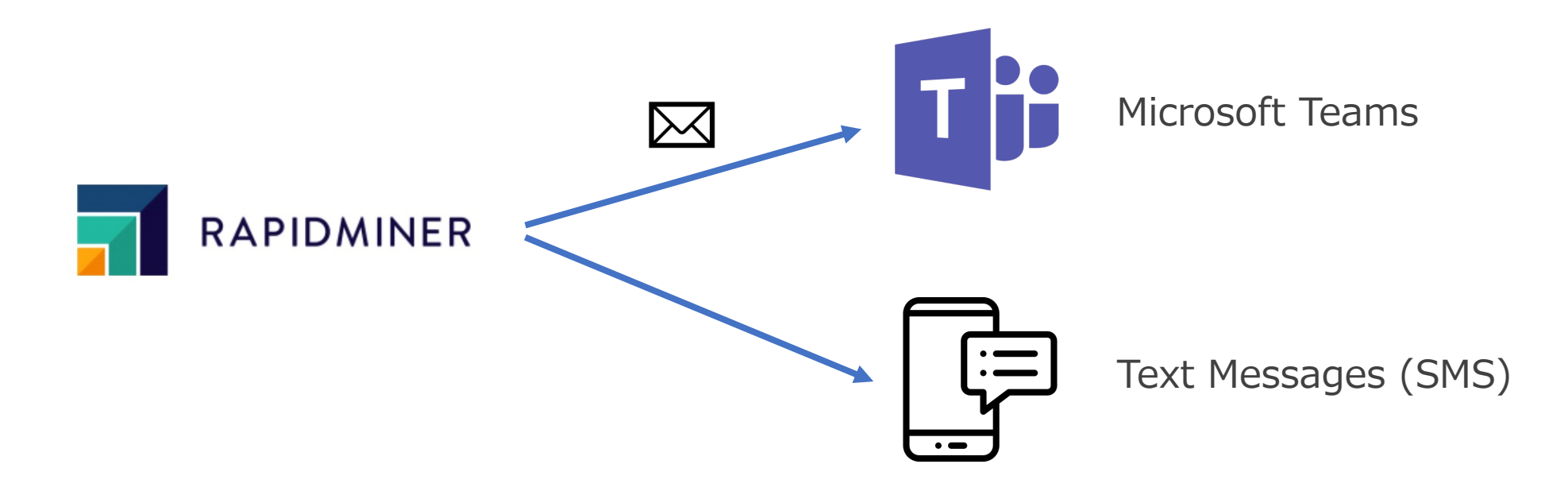

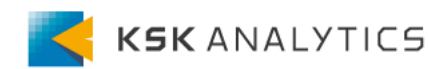

### Communicationエクステンションのインストール

Communicationエクステンション

現在は以下に対応しています。

- Microsoft Teams
- Text Messages (SMS)

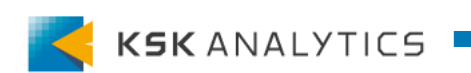

### Communicationエクステンションのインストール

エクステンションのインストール

### エクステンションをインストールするには、 マーケットプレイスに行き、Communicationエクステンションをダウンロードします。

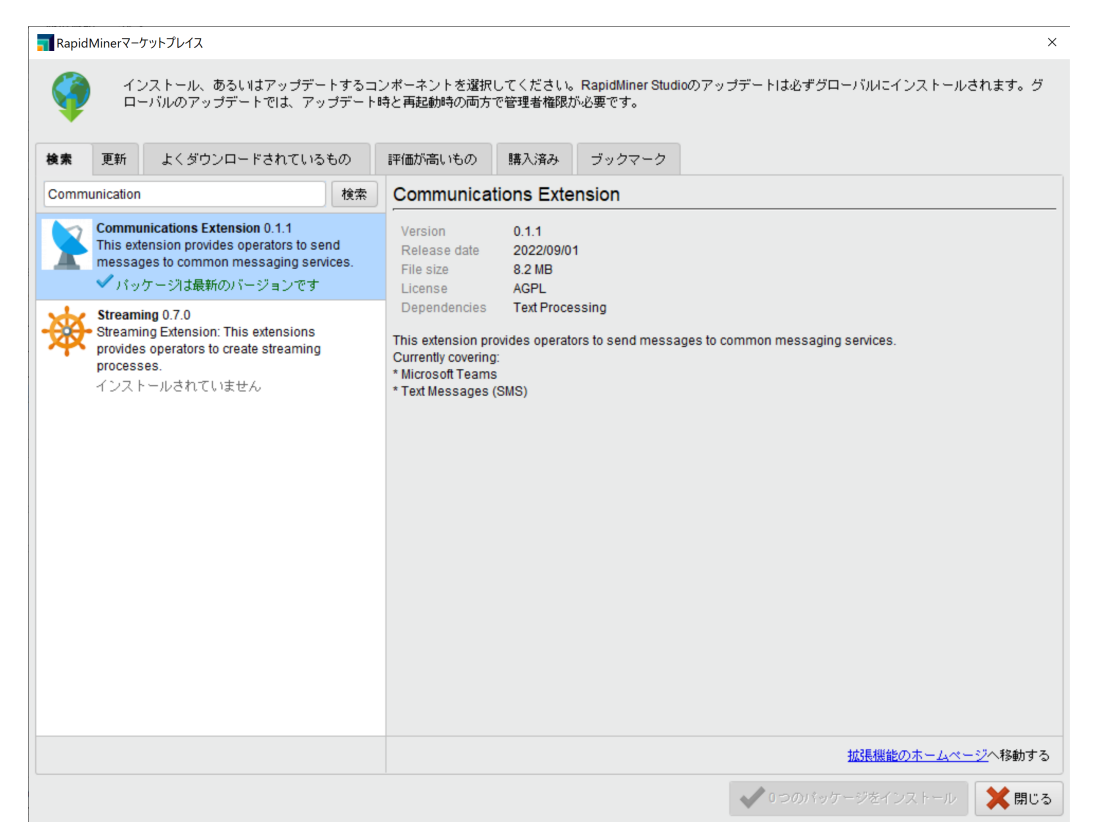

詳細: https://support.rapidminer.jp/rapidminer-studio/9.10/installation/adding-extensions/

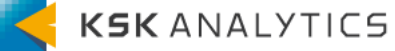

### Microsoft Teamsの場合

手順

Microsoft Teamsへ送信する場合は、以下の手順で行います。

- 1. 受信Webhookの作成
- 2. RapidMinerとの接続作成
- 3. Microsoft Teamsへ送信

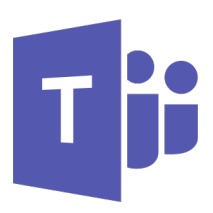

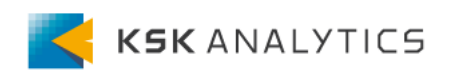

### 受信Webhookの作成

Microsoft Teamsのチャネル内で、受信Webhookを作成します。

- 1. 設定したいチームのチャネルのメニューから、「コネクタ」を選択
- 2. "incoming Webhook"の検索・作成
- 3. URLの取得

公式ドキュメントはこちら

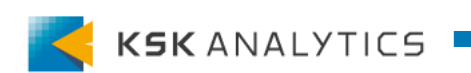

### Microsoft Teamsの場合

### RapidMinerとの接続作成

### RapidMinerとの接続を作成します。

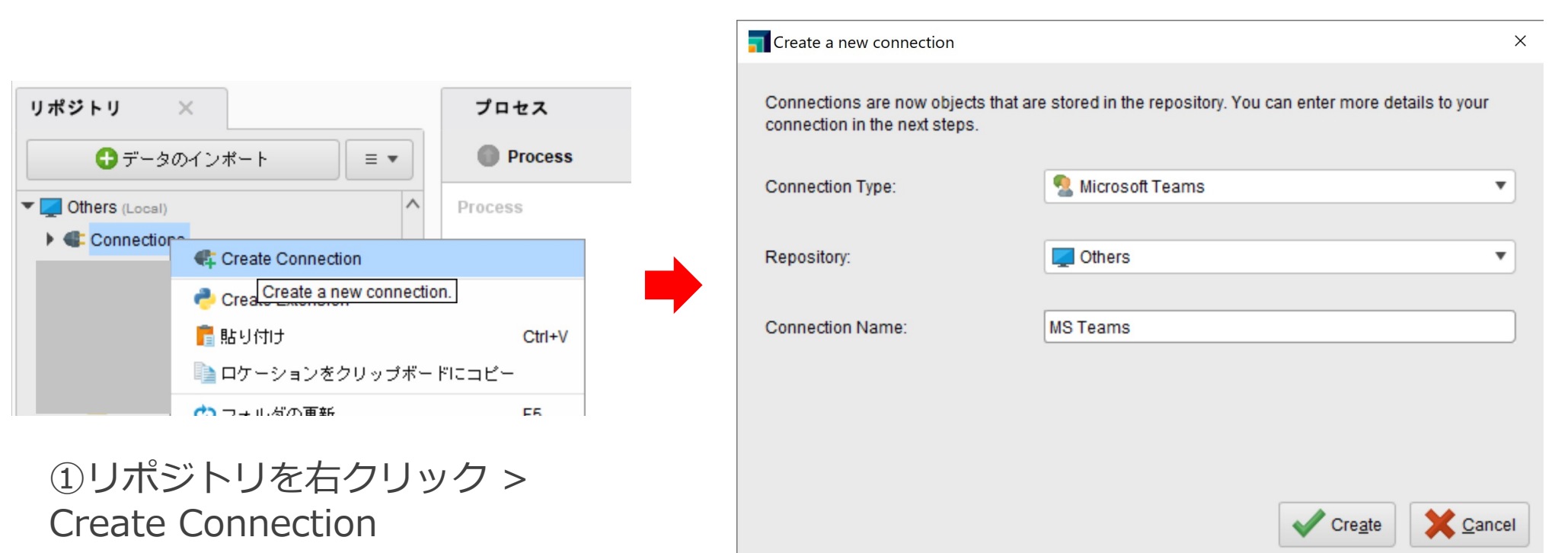

②接続の作成 Connection Type: Microsoft Teams

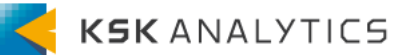

### Microsoft Teamsの場合

RapidMinerとの接続作成

### 受信WebhookのURLを入力します。

| nto   | teams_webhook                | Sources       |                      |                      |                    |                    |      |
|-------|------------------------------|---------------|----------------------|----------------------|--------------------|--------------------|------|
| url   | https://rapidminer           | webhook.offic | e.com/webhookb2/6    |                      |                    |                    | a4 ① |
|       |                              |               |                      |                      |                    |                    |      |
|       |                              |               |                      |                      |                    |                    |      |
|       |                              |               |                      |                      |                    |                    |      |
|       |                              |               |                      |                      |                    |                    |      |
|       |                              |               |                      |                      |                    |                    |      |
|       |                              |               |                      |                      |                    |                    |      |
|       |                              |               |                      |                      |                    |                    |      |
|       |                              |               |                      |                      |                    |                    |      |
|       |                              |               |                      |                      |                    |                    |      |
| 8° Se | t <u>i</u> njected parameter | s An inje     | ected parameter is a | parameter whose valu | e is provided by a | n external source. |      |
| 8 Se  | t <u>i</u> njected parameter | s An inje     | cted parameter is a  | parameter whose valu | e is provided by a | n external source. |      |

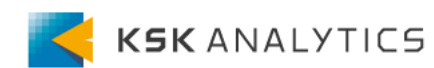

### Microsoft Teamsへ送信

先ほど作成した接続と、Send Teams Messageオペレータを使用すると、 Teamsへメッセージを送信することができます。

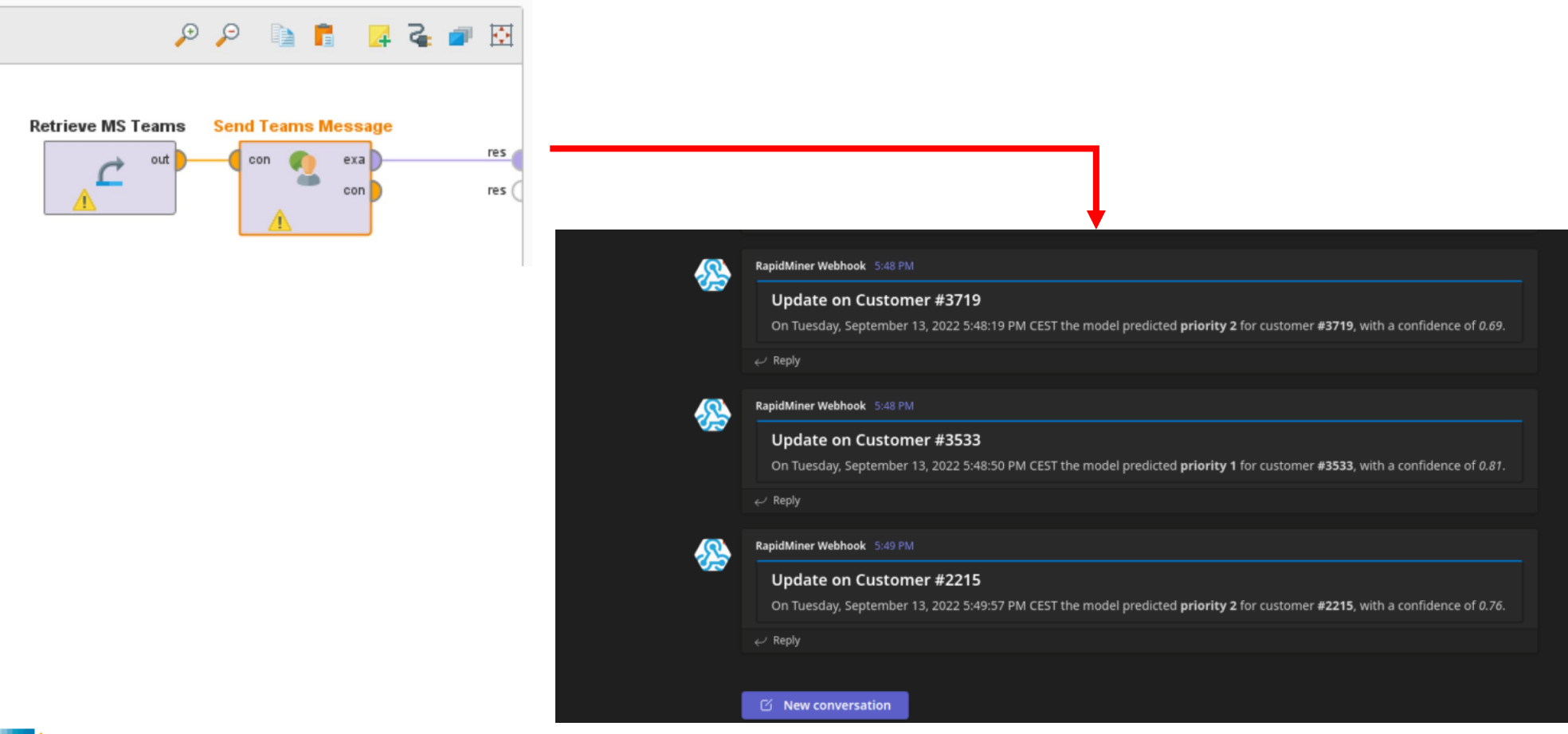

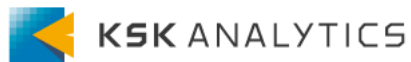

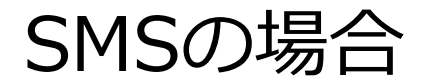

手順

SMSで送信する場合は、以下の手順で行います。

- 1. vonageへの登録
- 2. RapidMinerとの接続作成
- 3. SMSの送信

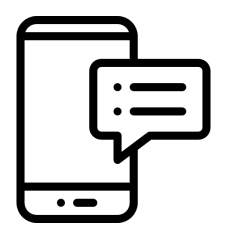

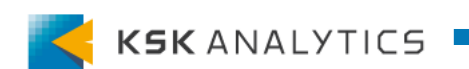

SMSの場合

vonageへの登録

RapidMinerからSMSでメッセージを送信するには、 vonageという3rdパーティAPIを使用します。

# **V**ONAGE

まずはvonageに登録して、APIキーを取得します。 ※€2まで無料で試せます!

| onage API <del>Dashboa</del>                                       | rd                                                                    |                                                                          |
|--------------------------------------------------------------------|-----------------------------------------------------------------------|--------------------------------------------------------------------------|
| key<br>aster (minimi)                                              | API Secret                                                            | Platform status summary Partial outage                                   |
| Try our APIs<br>Discover how easy developing with our APIs ca      | in be 🎉                                                               |                                                                          |
| 🖓 Send an SMS                                                      | 🗞 Make a Voice call                                                   | 🖓 Send a WhatsApp message                                                |
| Send and receive SMS from all over the world $ ightarrow$          | Build voice-based communication systems $ ightarrow$                  | Try our sandbox for Viber, Facebook Messenger, and WhatsApp $ ightarrow$ |
| 🗄 Verify a user                                                    | Q Look up a number                                                    | 🗈 Create a Meeting                                                       |
| Two factor authentication made simple through an API $\rightarrow$ | Real-time intelligence on any phone number in the world $\rightarrow$ | Create your own video meetings with a single API call $\rightarrow$      |

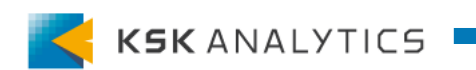

SMSの場合

### vonageへの登録手順

# ①アカウント情報の登録 ②Eメール認証 ③電話番号の認証

1. Creste account 2. Verify email 3. Verify phone number

Start coding / Sign up for a Vonage account

No credit card required. Already have an account? Log in.

| E-Mail*              |               |   |
|----------------------|---------------|---|
|                      |               |   |
| First name*          | Last name*    |   |
|                      |               |   |
| Password*            |               | 0 |
|                      |               |   |
| Confirm password*    |               |   |
|                      |               |   |
| Country code* $\sim$ | Phone number* | i |
|                      |               |   |

Use two-factor authentication (2FA)

Verify your email address

Please confirm that you want to use this email address with your Vonage APIs account. If you did not request this change, then feel free to ignore this email.

#### Verify new email address

Regards, The Vonage API Team

Hi

8 ..... 10 for 1. Create account 2. Verify email 3. Verify phone number

Verify your phone number

### One more step and we are done!

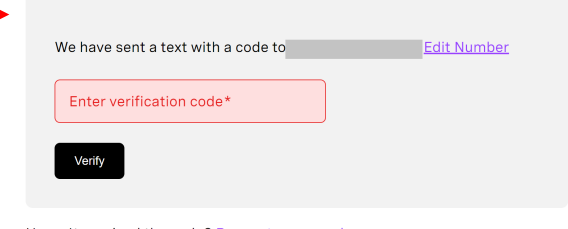

Haven't received the code? Request a new code.

Still having issues? Contact support for help.

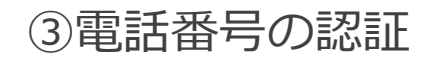

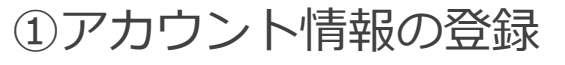

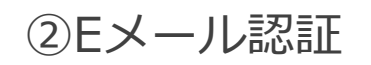

SMSの場合

APIキーの取得

### APIキーを取得します。

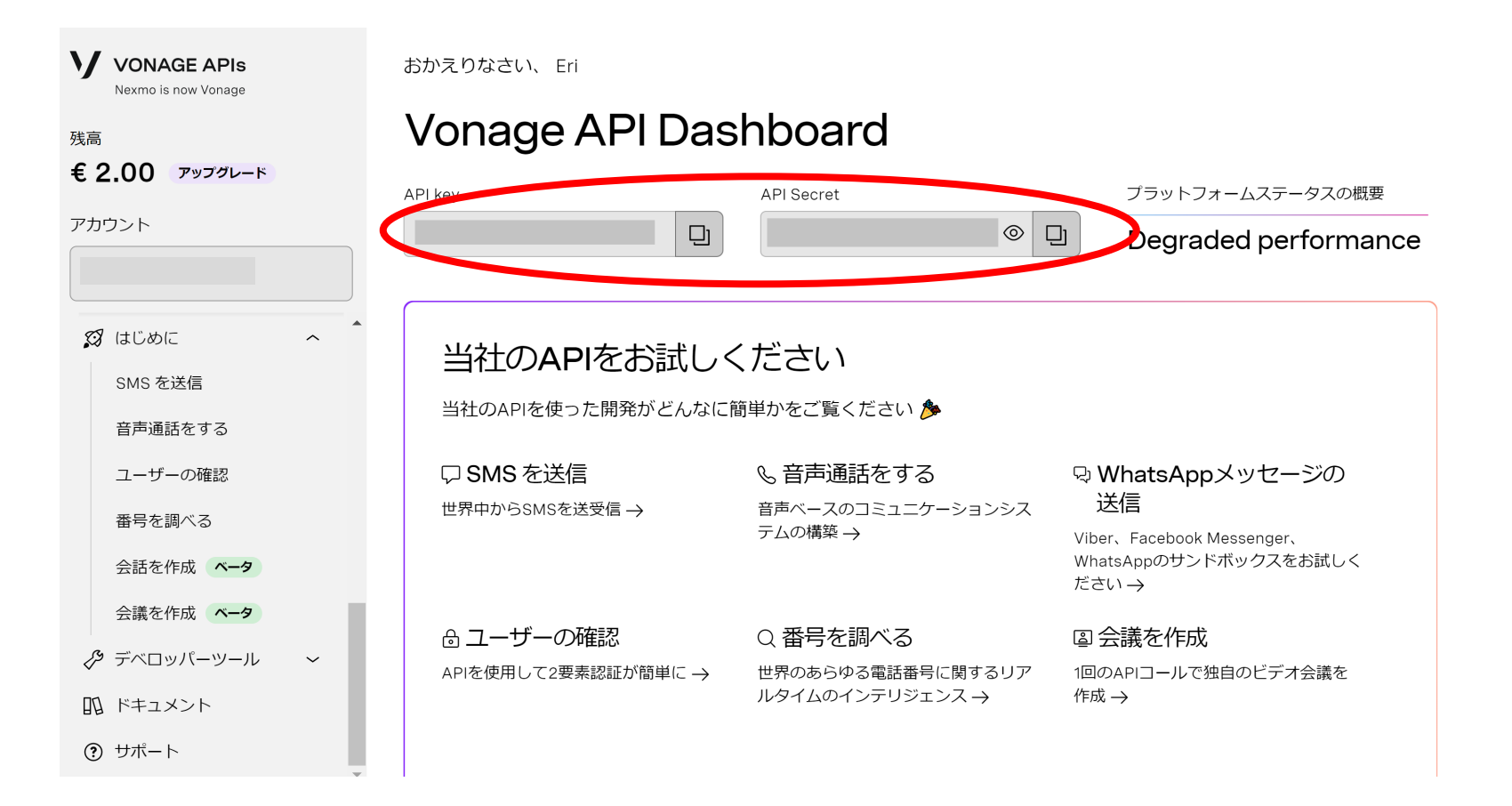

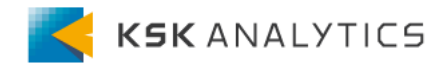

SMSの場合

APIキーの取得

### このとき、残高に自動で2€追加されていることを確認できます。 この残高は、メッセージを送信する度、少しずつ減っていきます。

| VONAGE APIS                                                        | おかえりなさい、 Eri             |                                           |                                                             |
|--------------------------------------------------------------------|--------------------------|-------------------------------------------|-------------------------------------------------------------|
| 残高<br>手 2 00 アッフグレード                                               | Vonage API Das           | hboard                                    |                                                             |
|                                                                    | API key                  | API Secret                                | プラットフォームステータスの概要<br>                                        |
| アカウント                                                              |                          | © Ę                                       | Degraded performance                                        |
| <ul><li>     ダ はじめに     へ     </li><li>     SMS を送信     </li></ul> | 当社のAPIをお試しく              | ください                                      |                                                             |
| 音声通話をする                                                            |                          |                                           |                                                             |
| ユーザーの確認                                                            | □ SMS を送信 世界中からSMSを送受信 → | & 音声通話をする<br><sup>音声ベースのコミュニケーションシス</sup> | ゆ WhatsAppメッセージの<br>送信                                      |
| 田って調べる<br>会話を作成 <b>ベータ</b>                                         |                          | テムの構築 →                                   | Viber、Facebook Messenger、<br>WhatsAppのサンドボックスをお試しく<br>ださい → |
| 会議を作成 <b>ベータ</b>                                                   | ☆ ユーザーの確認                | Q 番号を調べる                                  | ◎ 会議を作成                                                     |
| 🔗 デベロッパーツール 🗸 🗸                                                    | ー<br>APIを使用して2要素認証が簡単に → | 世界のあらゆる電話番号に関するリア                         | 1回のAPIコールで独自のビデオ会議を                                         |
| 112 ドキュメント                                                         |                          | ルタイムのインテリジェンス →                           | 作成 →                                                        |
| ⑦ サポート                                                             |                          |                                           |                                                             |

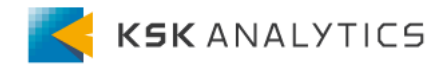

SMSの場合

### RapidMinerとの接続作成

### RapidMinerとの接続を作成します。

|                                                     |         | <b>T</b> Create a new connection                                     |                                                                | ×   |
|-----------------------------------------------------|---------|----------------------------------------------------------------------|----------------------------------------------------------------|-----|
| リポジトリ ×                                             | プロセス    | Connections are now objects that ar<br>connection in the next steps. | e stored in the repository. You can enter more details to your |     |
|                                                     | Process | Connection Type:                                                     | 🤤 Vonage API                                                   | •   |
| Others (Local)     Connection     Create Connection | Process | Repository:                                                          | Cthers                                                         | •   |
| Create a new connection                             | on.     | Connection Name:                                                     | SMS                                                            |     |
| ■ RA 9110<br>■ ロケーションをクリップボー                        | ・ドにコピー  |                                                                      |                                                                |     |
|                                                     | 55      |                                                                      |                                                                |     |
| ①リポジトリを右クリッ<br>Create Connection                    | ック >    |                                                                      | Cre <u>a</u> te                                                | cel |

②接続の作成 Connection Type: Vonage API

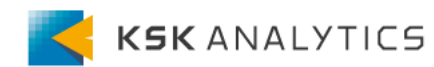

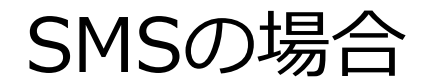

### RapidMinerとの接続作成

### APIキーを入力します。

このときTest connectionをクリックしても、接続テストは実行されません。

| Tedit connection - SMS                                                                                 | ×                  |
|----------------------------------------------------------------------------------------------------|--------------------|
| Info vonage Sources                                                                                    |                    |
| API Key                                                                                                | ٢                  |
| Secret                                                                                                 | ٦                  |
|                                                                                                    |                    |
|                                                                                                    |                    |
|                                                                                                    |                    |
|                                                                                                    |                    |
|                                                                                                    |                    |
|                                                                                                    |                    |
| Set injected parameters An injected parameter is a parameter whose value is provided by an external so | urce.              |
| ✓ Save                                                                                                 | e X <u>C</u> ancel |

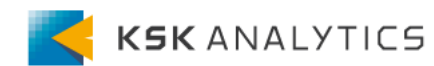

SMSの場合

SMSの送信

RapidMinerからSMSでメッセージを送信します。 先ほど作成した接続と、Send Text Message (SMS)オペレータを接続します。

送信先の電話番号

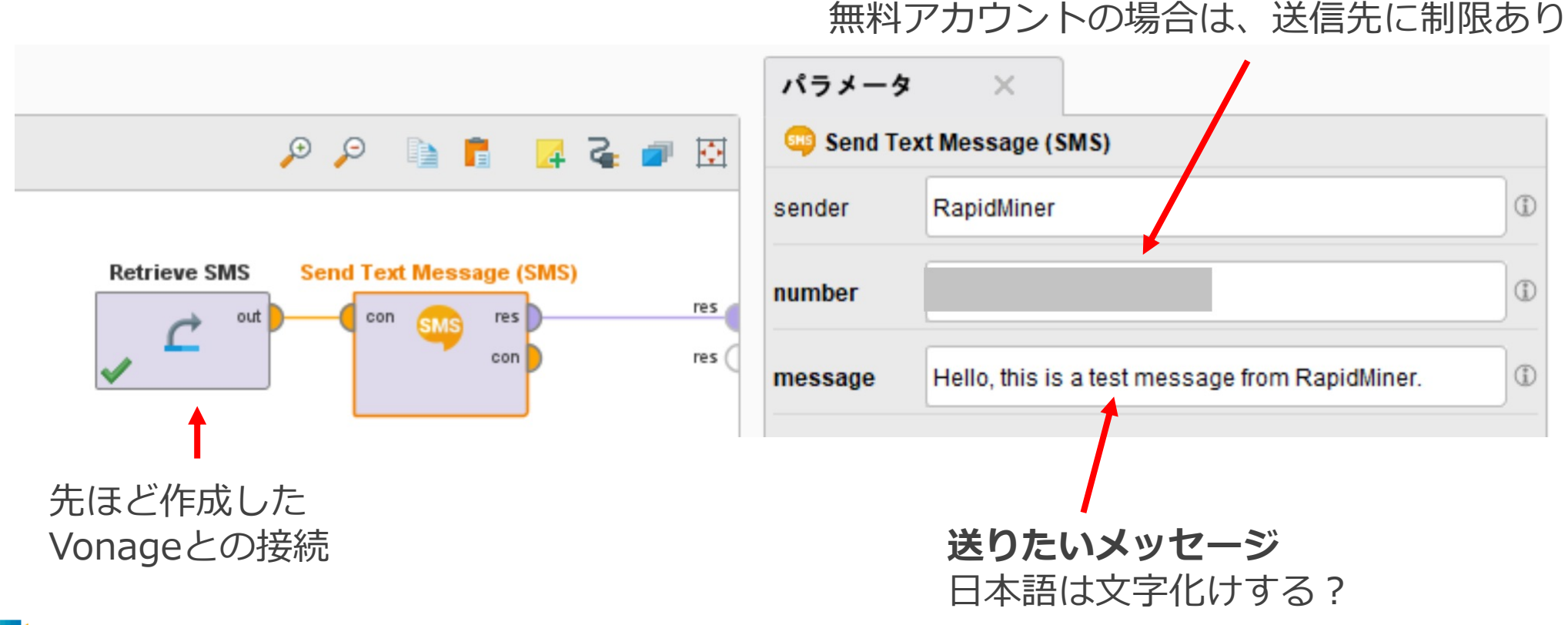

SMSの場合

SMSの送信

プロセスを実行します。 Statusが"Sent successfully"となっていれば、送信に成功しています。 エラーが出た場合は、ここにエラーメッセージが表示されます。 (エラーでメッセージを送信できていない場合は、課金されません。)

| 結果概要       | ExampleS   | et (Send Text Message | (SMS)) ×            |          |            |
|------------|------------|-----------------------|---------------------|----------|------------|
|            | 聞く 🚺 Turbo | Prep 🖣 Auto Model     |                     |          |            |
| テータ        | Row No.    | Status                | Message             | Receiver | Sender     |
|            | 1          | Sent successfully     | Hello, this is a te |          | RapidMiner |
| Σ<br>基本統計量 |            |                       |                     |          |            |

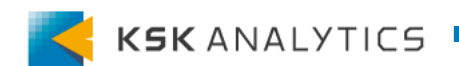

SMSの場合

SMSの送信

送信先のSMSを確認すると、RapidMinerから メッセージが届いていることを確認できます。

| 11:31 🖬          | i 🧙 ₩ 🔍 🛯                                      |                                | 2       | <b>()</b> 87 |
|------------------|------------------------------------------------|--------------------------------|---------|--------------|
| <b>+</b>         | RapidMiner                                     |                                | 5       | <b>(</b> )   |
|                  | Too                                            | lay 11:26                      |         |              |
| ??<br>ME:        | ??????[FREE<br>SSAGE]                          | SMS DEMO, TE                   | EST     |              |
| Hel<br>Rap<br>ME | llo, this is a tes<br>pidMiner.[FREE<br>SSAGE] | t message fror<br>SMS DEMO, TE | n<br>ST |              |
|                  |                                                |                                |         |              |
|                  |                                                |                                |         |              |
|                  |                                                |                                |         |              |
|                  |                                                |                                |         |              |
|                  |                                                |                                |         |              |
|                  |                                                |                                |         |              |
|                  |                                                |                                |         |              |
| $\oplus$         | Message                                        |                                |         |              |
|                  |                                                |                                |         |              |

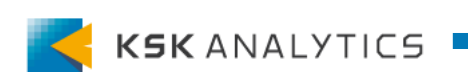

SMSの場合

SMSの送信

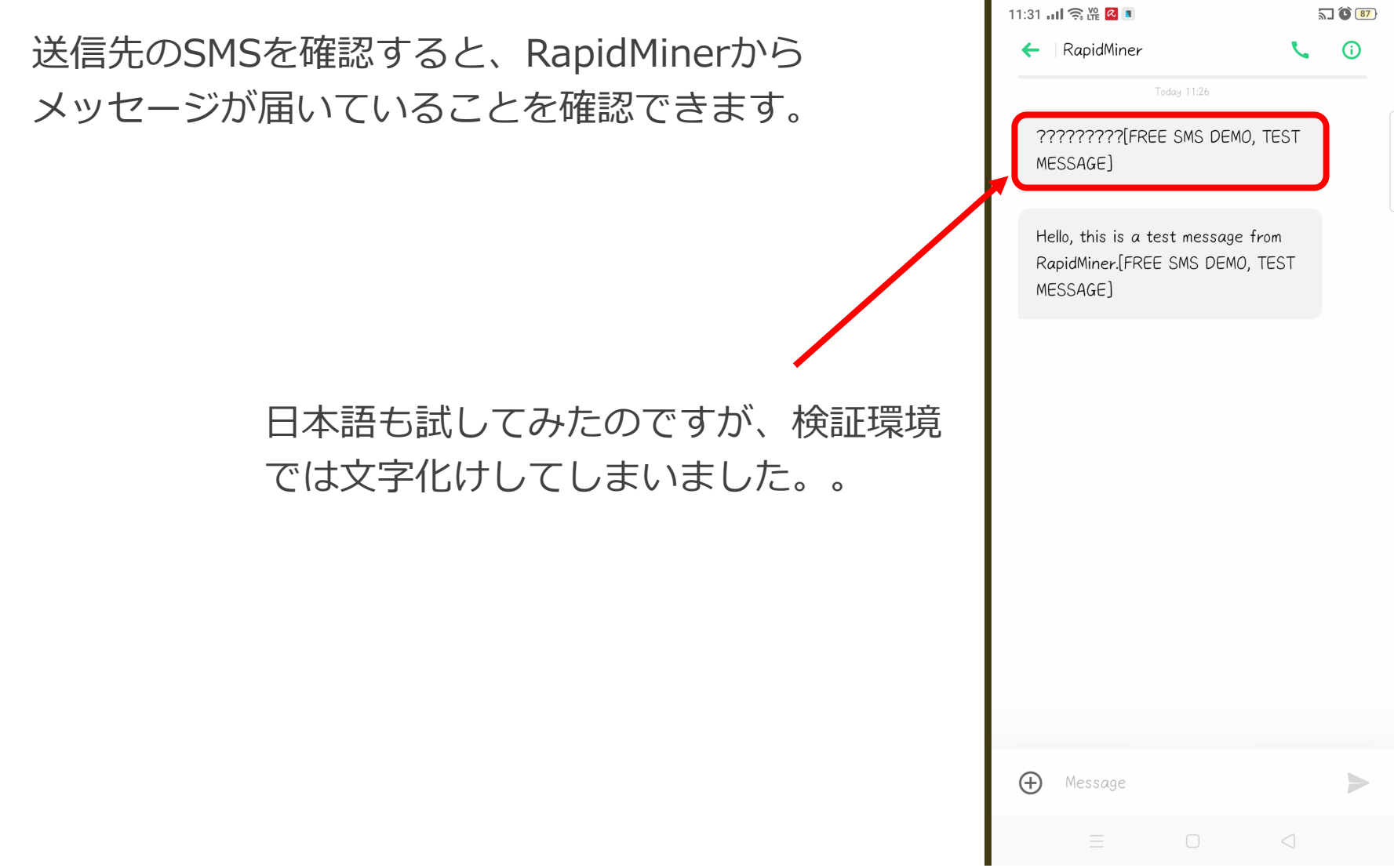

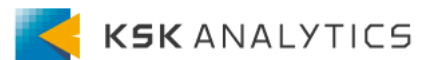

SMSの場合

補足:電話番号について

電話番号の形式に注意してください。 普段使用するような、070などから始まる電話番号ではうまく送信できません。 うまくメッセージが届かない場合は、 **日本コード(+81)を付け、先頭の0を消して**試してください。 (例) 070\*\*\*\*\*\*\* → 8170\*\*\*\*\*\*

vonageのアカウントに登録されている情報も、確認してみてください。

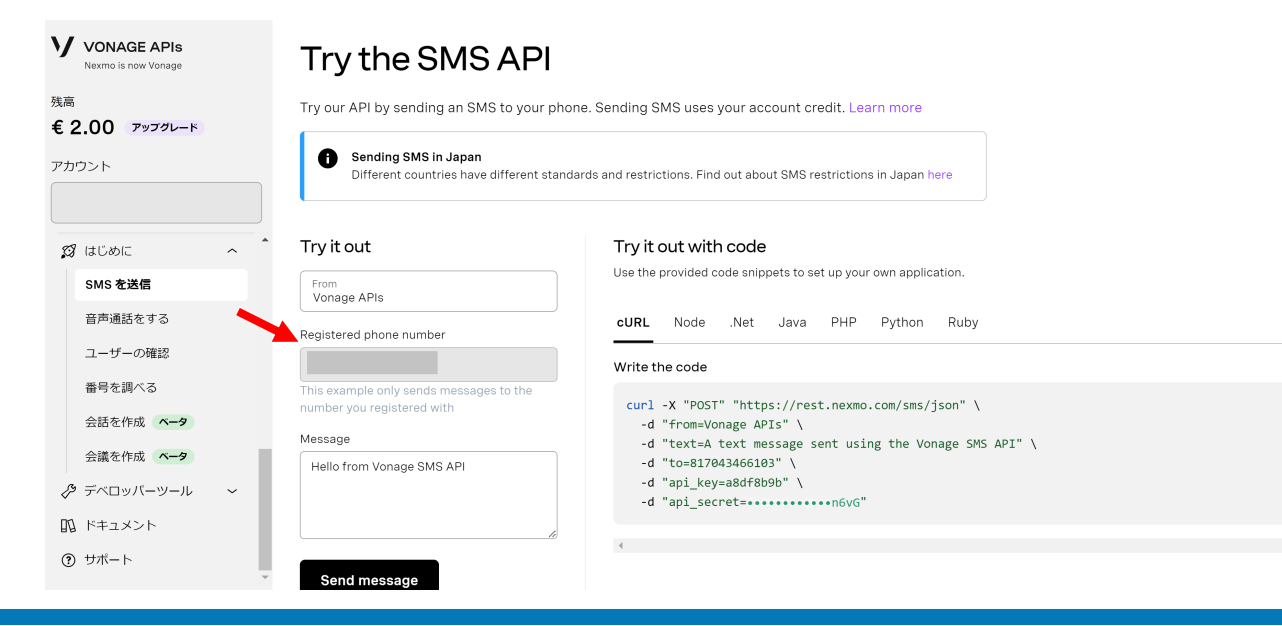

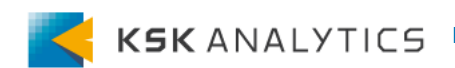

おわりに

まとめ

ここまで、RapidMinerからMS Teams/SMSへ メッセージを送信する方法を見てきました。

これらを使用することで、優先度の高い問題を多くの人に周知できたり、 またインターネットの制限がある人へもメッセージを送信することができます。

これらの機能を活用することで、AIによる重要な判断決定を 組織内の人へより効果的に届けることができるでしょう。

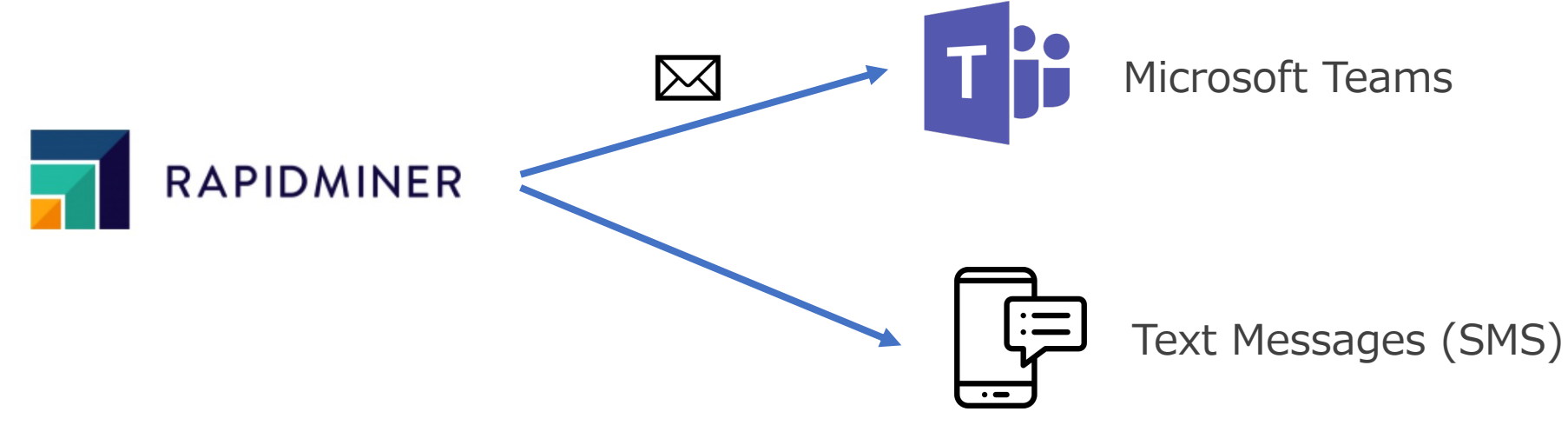